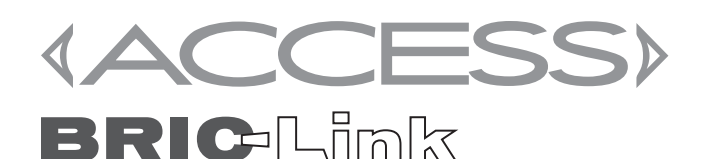

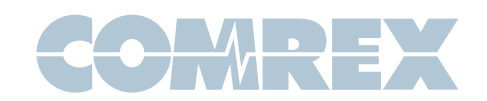

## Using Linphone with Comrex ACCESS and BRIC-Link

#### Introduction

Linphone is a free SIP calling app available for iPhone, Android, and other platforms. Linphone supports the **Opus** codec, and is a great way to connect to these products from smartphones.

**Opus** is supported in ACCESS and BRIC-Link 3.0 firmware and higher.

For those users that have ACCESS or BRIC-Link on a local LAN, you should enable the "**SIP ALG**" function on your router or firewall. If this is not possible, forward these ports to your codec: **UDP 5060, UDP 6014**, and **UDP 6015**. If you are unsure of how to do so, please contact your IT administrator, or **techies@comrex.com**, for suggestions.

## Setting up the ACCESS and BRIC-Link

In order to connect via SIP, you must make a few changes on the ACCESS web configuration page. This process is outlined here:

| connections webia star      | usues crosscock                                                                                                    | Audio Metering                    | Promes | system settings |
|-----------------------------|----------------------------------------------------------------------------------------------------|-----------------------------------|--------|-----------------|
| STEM SETTING                | SETTING ADJUSTMEN                                                                                                    | a                                 |        |                 |
| EBU 3326/SIP Settings       | Accent incor                                                                                                    | ning connections                  |        |                 |
| Accept incoming connections | Listen for and aut                                                                                                    | omatically answer incoming calls. |        |                 |
| Incoming Connection Profile |                                                                                                    | ,                                 |        |                 |
| IP Port                     |                                                                                                    |                                   |        |                 |
| 🖺 User Agent Blacklist      | and the second second se |                                   |        |                 |
| VIP-QC Password             | CURRENT NOC                                                                                                    | chabled                           |        |                 |
| RTP IP Port                 | DEFAULT NOT                                                                                                    | nabled                            |        |                 |
| Public IP Override          |                                                                                                    |                                   |        |                 |
| 🛅 Use STUN Server           | -                                                                                                    |                                   |        |                 |
| Use SIP Proxy               | Enabled                                                                                                    |                                   |        |                 |
| SIP Proxy Keepalive         |                                                                                                    |                                   |        |                 |
| SIP Proxy Address           |                                                                                                    |                                   |        |                 |
| SIP Domain                  |                                                                                                    |                                   |        |                 |
| SIP Username                |                                                                                                    |                                   |        |                 |
| SIP Auth Username           |                                                                                                    |                                   |        |                 |
| 10                          | <b>v</b>                                                                                                    |                                   |        |                 |

- Log into the Web Interface
- Click on System Settings Tab
- Check Show Advanced
   Options checkbox

- Expand \*EBU 3266/SIP Settings
- Accept Incoming Connections: Set to Enabled

\*If running with firmware below 4.0, this will be called **N/ACIP SIP Settings**.

### Linphone for Android

- 1) Download and install Linphone from the Play Store
- 2) Open Linphone
- You will see the main welcome screen with a warning on top "No account configured"

Ignore this, since an account is not needed to connect to an IP address.

4) Press the top right dial menu or the back button at the bottom of the screen.

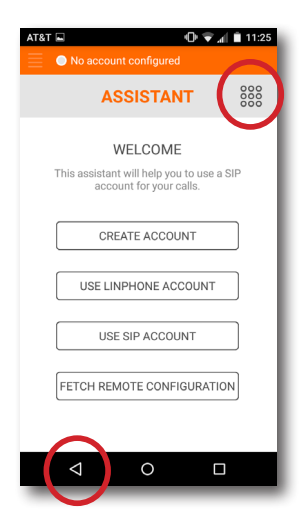

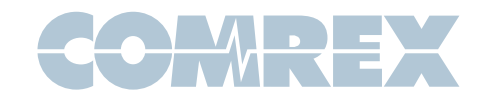

Special Note: Depending on your Android firmware, LinPhone may ask for additional permissions once you reach the dialing screen. You can deny the following permission requests:

Access to your contacts

Make and manage phone calls

Access photos, media, and files on your device

 Select the top left options menu and select Settings.

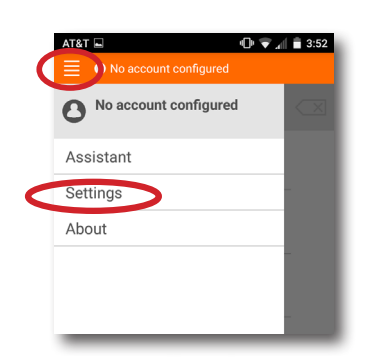

This Settings menu will appear.

| AT&T                  |          | 🕩 マ 📶 📋 1:41 |
|-----------------------|----------|--------------|
| No account configured |          |              |
|                       | SETTINGS | 000          |
| SIP ACCOUNTS          | ;        |              |
| PREFERENCES           |          |              |
| Audio                 |          |              |
| Video                 |          |              |
| Call                  |          |              |
| Chat                  |          |              |
| Network               |          |              |
| Advanced              |          |              |
| $\triangleleft$       | 0        |              |

6) Select Video and deselect Enable Video

| VIDEO                                                       |            |
|-------------------------------------------------------------|------------|
| Enable Video                                                | $\bigcirc$ |
| Initiate video calls<br>Always send video requests          |            |
| Accept incoming video reque<br>Always accept video requests | es         |
| Video preset<br>default                                     |            |

#### Press "Back"

Choose the Audio option

7) Deselect every codec option except Opus and then select Codec bitrate limit

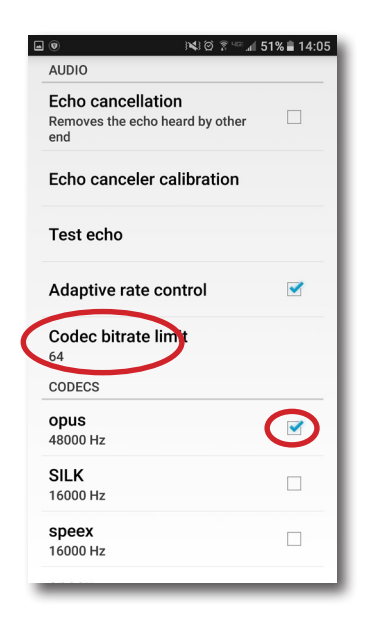

Change to 64kbps

Press "Back"

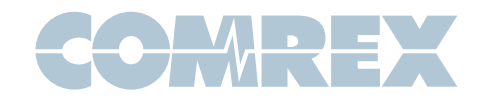

8) Choose Network and deselect Allow IPv6

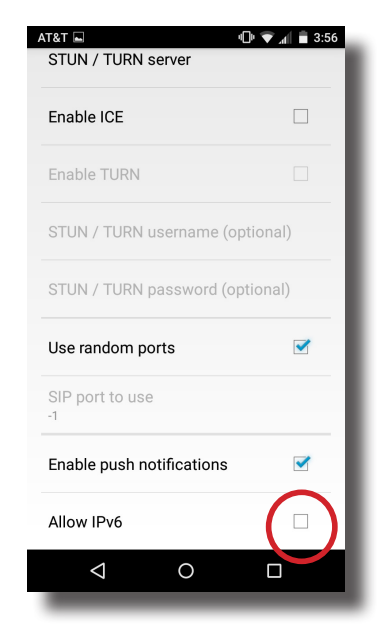

Press "Back"

9) Choose Advanced and deselect Background mode and Start at boot time

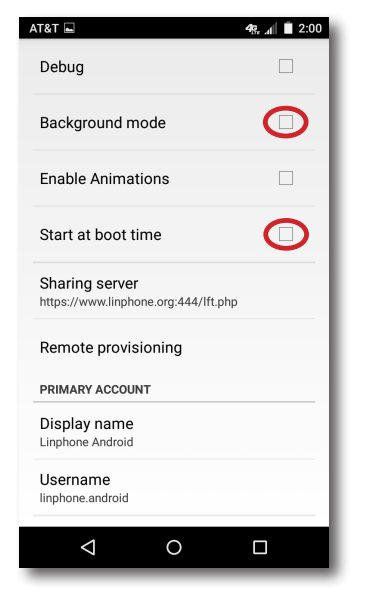

- Press "**Back**"<u>twice</u> to return to the dialing screen
- Put Comrex On The Line.

10) Tap the area of the dialing screen that says "Enter a number or an address"

This will open the keyboard

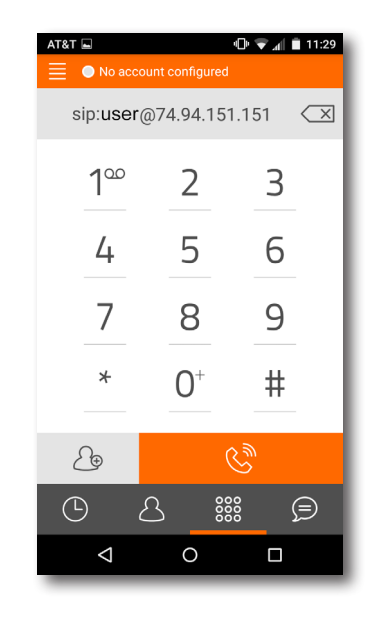

**11)** Enter the address of your ACCESS or BRIC-Link like this:

# sip:user@<IP\_address> e.g. sip:user@74.94.151.151

You may also store this as a contact and dial from your contact list

12) Press the "phone" icon to make a call

Special Note: Depending on your Android firmware, LinPhone may ask for permission to record audio. You MUST select allow or it will not transmit audio.

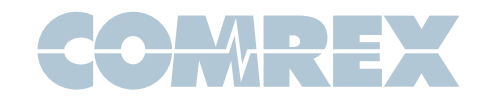

### Linphone for iPhone

- 1) Download and install Linphone from the App Store
- 2) Open Linphone
- 3) You will see the main welcome screen with a warning on top "No account configured"

Ignore this, since an account is not needed to connect to an IP address.

| Back to App Store     11:38 AM     On account configured        | *      |
|-----------------------------------------------------------------|--------|
| ASSISTANT                                                       | 000    |
| WELCOME                                                         | - 1    |
| This assistant will help you to use a SIP ad<br>for your calls. | ccount |
| CREATE ACCOUNT                                                  |        |
| USE LINPHONE ACCOUNT                                            |        |
| USE SIP ACCOUNT                                                 |        |
| FETCH REMOTE CONFIGURATION                                      | ON     |
|                                                                 | - 1    |
|                                                                 | _      |

4) Press the top left menu to open the options menu and select **Settings**.

Put Comrex On The Line.

.

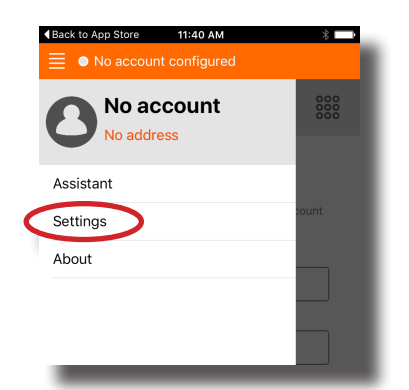

5) Under the Settings menu, turn **Enable** video to OFF then choose Audio

| SIP ACCOUNTS<br>Rt<br>SETTINGS | ettings<br>un assistant | 000      |
|--------------------------------|-------------------------|----------|
| SIP ACCOUNTS                   | un assistant            |          |
| RU                             | un assistant            |          |
| SETTINGS                       |                         |          |
|                                |                         | $\frown$ |
| Enable video                   | (                       | OFF      |
| Audio                          |                         | >        |
| Call                           |                         | >        |
| Network                        |                         | >        |
| Advanced                       |                         | >        |

6) Deselect every codec option except Opus

| Back to App Store     | 11:41 AM | * 💷 |  |
|-----------------------|----------|-----|--|
| No account configured |          |     |  |
| $\leftarrow$          | Audio    |     |  |
|                       |          |     |  |
| Speex 16kHz           |          | OFF |  |
| Speex 8kHz            |          | OFF |  |
| Opus 48kHz            | (        | ON  |  |
| Silk 24kHz            |          | OFF |  |
| Silk 16kHz            |          | OFF |  |
| AAC-ELD 16kł          | Hz       | OFF |  |
| AAC-ELD 22kl          | Ηz       | OFF |  |
| AAC-ELD 32k           | Hz       | OFF |  |
| AAC-ELD 44k           | Hz       | OFF |  |
| AAC-ELD 48k           | Hz       | OFF |  |
| G.722                 |          | OFF |  |

Press "Back"

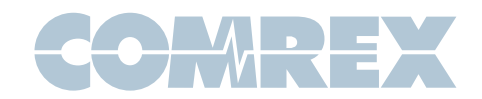

6) Scroll to the bottom of this list and choose Codec bitrate limit

Select 64 kb/s

| •••••• Verizon 🗟         | 4:14 PM<br>bunt configured | * 💶 • |
|--------------------------|----------------------------|-------|
| $\leftarrow$             | Audio                      |       |
| 10 kbits/s               |                            |       |
| 15 kbits/s               |                            |       |
| 20 kbits/s<br>36 kbits/s |                            |       |
| 64 kbits/s               | •                          | ~     |
| 128 kbits/s              |                            |       |

- 7) Press the "**Back**" arrow and then select Advanced
- 8) Change Start at boot to OFF

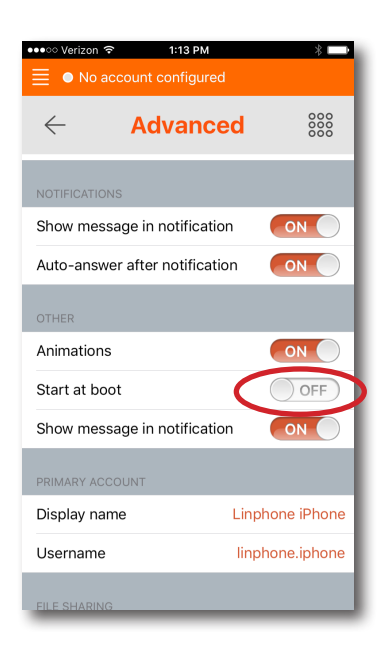

9) Go to the dialing screen by pressing the large dialpad icon in the top right

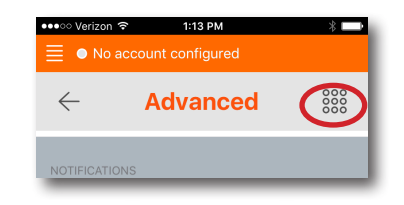

## 10) Tap the area of the dialing screen that says "Enter a number or an address"

This will open the keyboard

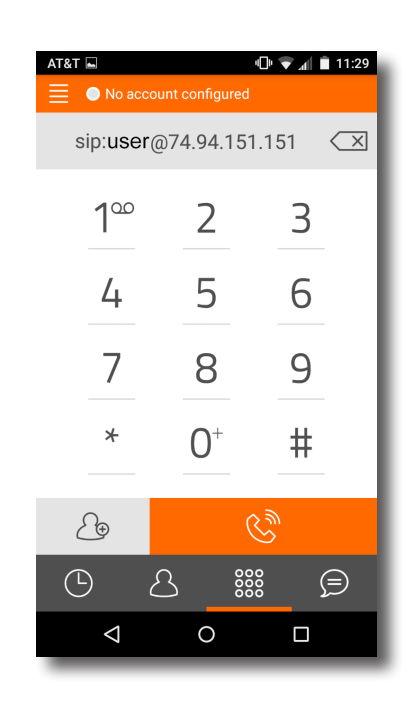

**11)** Enter the address of your ACCESS or BRIC-Link like this:

sip:user@<IP\_address>

e.g. sip:user@74.94.151.151

You may also store this as a contact and dial from your contact list

12) Press "Join" to make a call

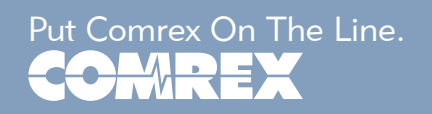